| Choose amount      | ê ●00    | ÷ |
|--------------------|----------|---|
| One-time Monthly   | Annually |   |
| \$ 10 \$ 50        | \$ 100   |   |
| \$ Custom Amount   |          |   |
| Write us a comment |          |   |
| Next 🔶             |          |   |
| Powered by Dona    | rbox     |   |

| - Information 💧 O • O                |   |
|--------------------------------------|---|
|                                      |   |
| Last Name                            |   |
| Make donation anonymous 🔿            |   |
| 🕁 Email                              | _ |
| 📞 Phone                              | _ |
| Choose your country<br>United States |   |
| Q Address                            |   |
| Postal Code City                     |   |
| Choose your state / province         |   |
| Choose your state 🗸 🗸                | - |
| Next →                               |   |
| Powered by Donorbox                  |   |

### You can donate using a credit card, PayPal or Bank Transfer (ACH). The following slides show the screens for PayPal and Bank Transfer options

| ← Payment                                                                                                    | ← Payment                                                                                                    | ← Payment                                                                                             |  |  |
|----------------------------------------------------------------------------------------------------|----------------------------------------------------------------------------------------------------|----------------------------------------------------------------------------------------------------|--|--|
| Donate with G Pay<br>Pay with Google Pay                                                                                                  |                                                                                                    |                                                                                                    |  |  |
| Card Number                                                                                                    | You will be redirected to PayPal.com<br>after clicking the donate button below.                                                          |                                                                                                    |  |  |
| Expiration MM / YY                                                                                                    | Optionally add \$0.87 to cover processing fee                                                                                            | Donate from your bank using Plaid, a secure and encrypted bank transfer service.                      |  |  |
| Billing Postal Code     O     Save my information for future donations.                                                                   | 🗄 Donate \$10 One-time                                                                                                    |                                                                                                    |  |  |
| Optionally add <i>\$0.70</i> to cover processing fee                                                                                      | Powered by Donorbox                                                                                                    | Save my information for future donations.                                                             |  |  |
| Donate \$10 One-time This form is protected by reCAPTCHA and the Google<br>Privacy Policy and Terms of Service apply. Powered by Donarbox | Click Donate and green button will<br>change as shown below. You will<br>then be in the PayPal screens<br>shown on the following slides. | Donate \$10 One-time                                                                                  |  |  |
| Click Donate and green button will<br>change as shown below. Your<br>donation is complete.                                                | Going to PayPal                                                                                                    | Click Donate and you will be taken<br>to following screens as shown on<br>the following Bank Transfer |  |  |
| Processing                                                                                                    |                                                                                                    | Process Screens                                                                                       |  |  |

# PayPal Process Screens

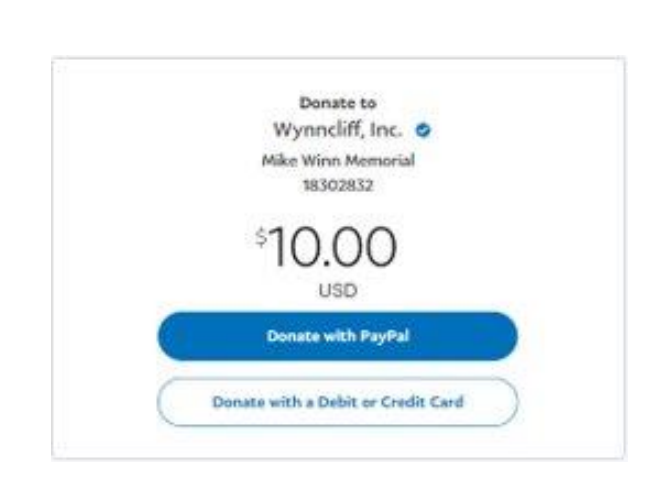

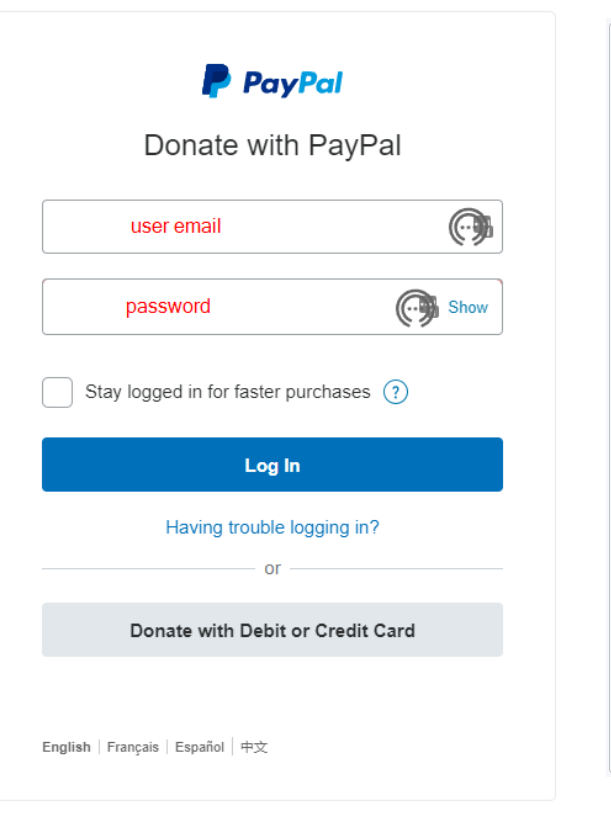

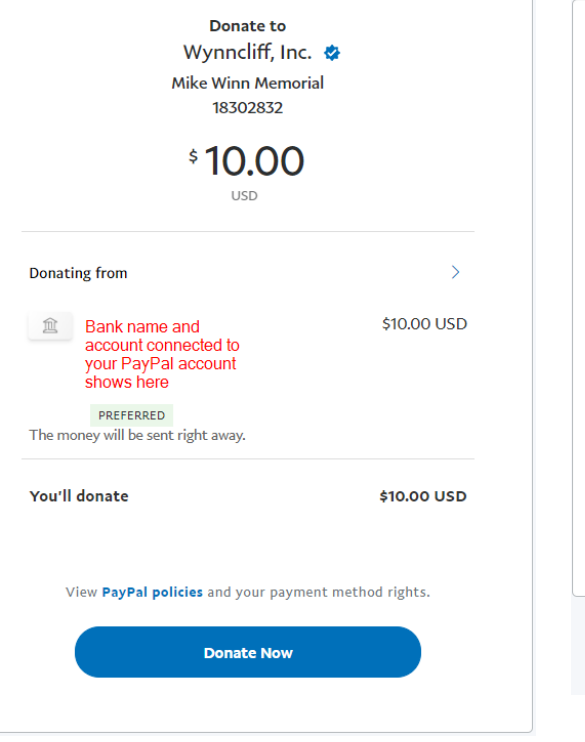

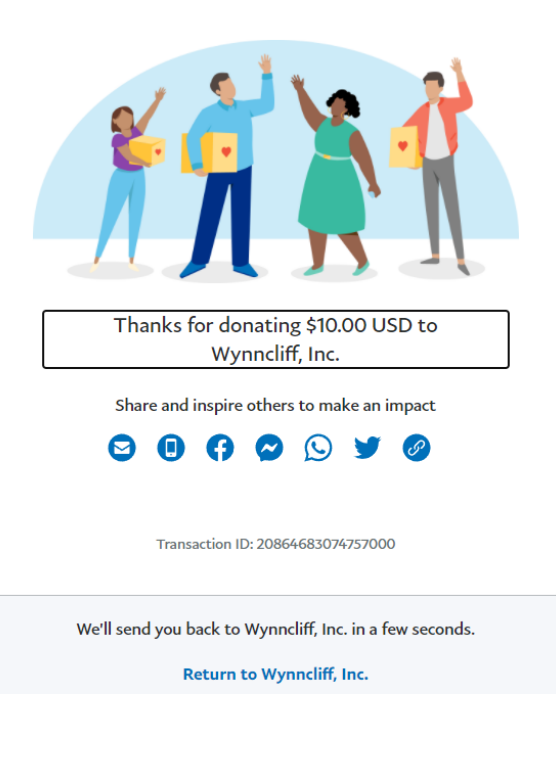

# Bank Transfer Process Screens (pg 1 of 3)

#### $\times$ 🛞 PLAID 🛞 PLAID ← $\times$ ← $\times$ Select your bank Select your bank Q Search Q. USAA Donorbox uses Plaid to connect your account Chase USAA > www.chase.com www.usaa.com Jhn) S Connect effortlessly Plaid lets you securely connect your financial accounts in seconds Chime Why is Plaid involved? www.chime.com X Your data belongs to you Search again Plaid doesn't sell personal info, and BMO Harris will only use it with your permission www.bmoharris.com Wells Fargo By selecting "Continue" you agree to the Plaid End User Privacy Policy www.wellsfargo.com Continue Associated Bank - Personal www.associatedbank.com Bank of America 411

### Find your bank in the list or type in the search box

# Bank Transfer Process Screens

(pg 2 of 3)

Enter your credentials as you would to log into your bank's website. Your bank may or may not require a PIN

| ÷ | - Staid                                                                                                    |                  | × |
|---|----------------------------------------------------------------------------------------------------|------------------|---|
|   |                                                                                                    |                  |   |
|   | Enter your credential<br>By providing your USAA credent<br>to Plaid, you're enabling Plaid to<br>retrieve your financial data. | <b>S</b><br>ials | * |
|   | Online ID                                                                                                    | 8)               |   |
|   | PIN                                                                                                    | <del>(</del> )   |   |
|   | Password                                                                                                    | <del>(</del> )   |   |
|   | Submit                                                                                                    |                  |   |
|   | Reset password                                                                                                    |                  | - |

Your bank may or may not require Quick Login

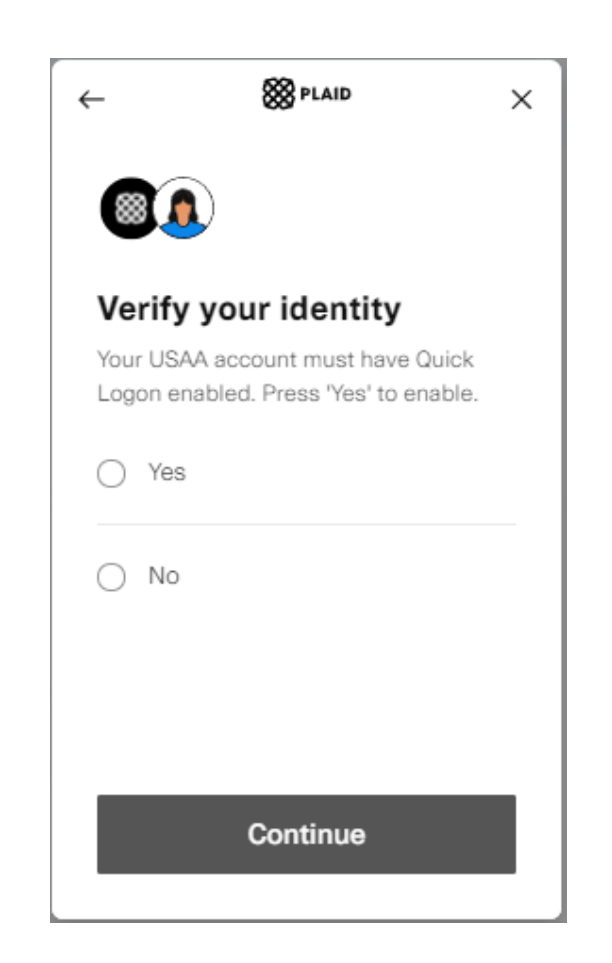

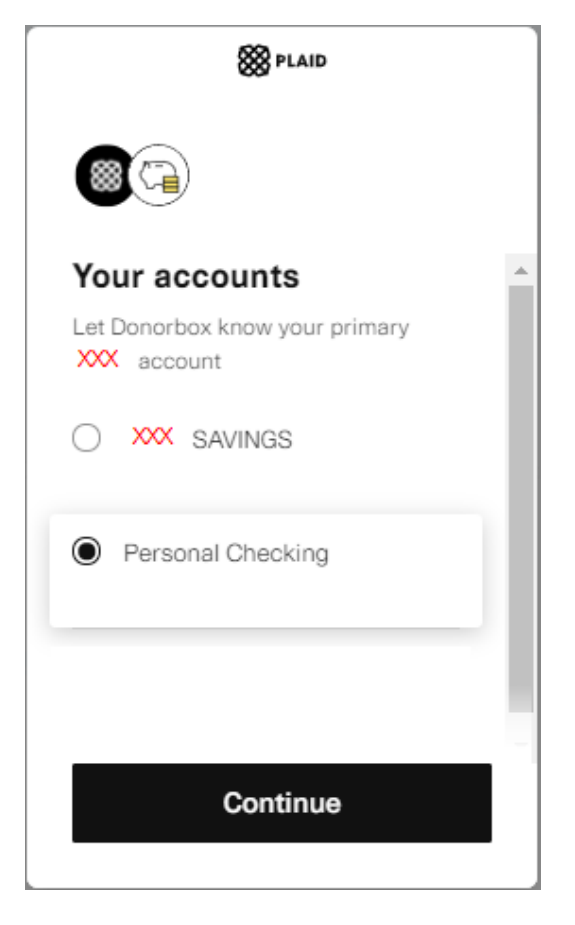

After clicking Continue, your donation is complete.

# Bank Transfer Process Screens (pg 3 of 3)

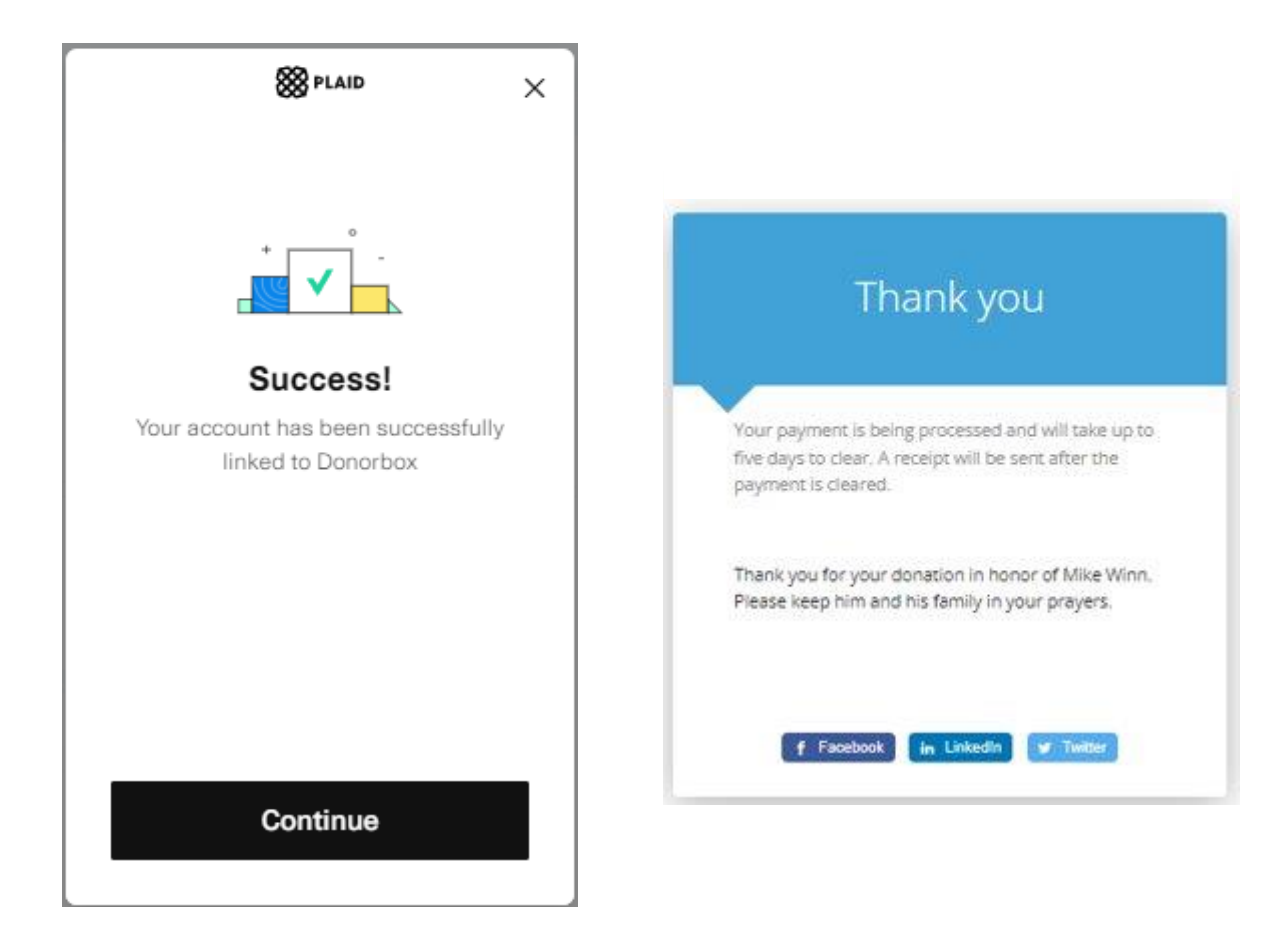